**USER MANUAL** 

# AVANT POLAR

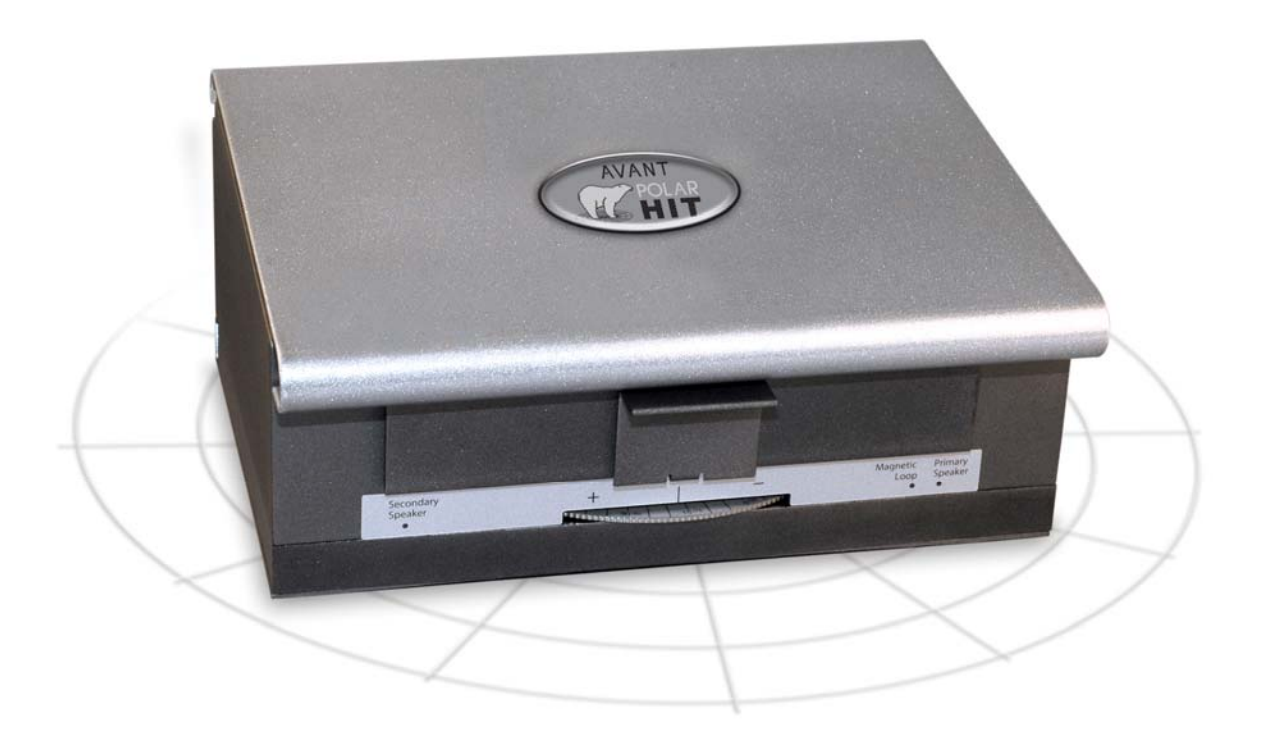

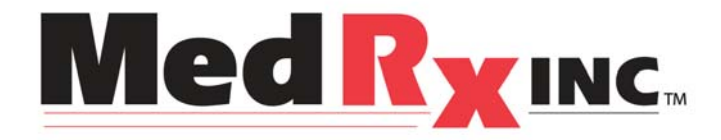

# Contents

| Introduction                                          | 3  |
|-------------------------------------------------------|----|
| AVANT™ POLAR HIT™ Software Overview                   | 4  |
| AVANT™ POLAR HIT™ Software Options                    | 5  |
| Preparing for Testing                                 | 7  |
| Making HIT Measurements                               | 9  |
| Sample Hit Measurements                               | 10 |
| Testing Directional Hearing Instruments (Polar Plots) | 11 |
| Printing                                              | 13 |
| Limited Warranty                                      | 14 |

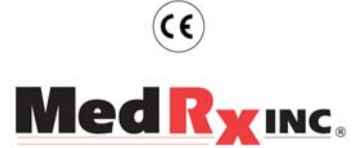

#### www.medrx-usa.com

1200 Starkey Rd., #105, Largo FL 33771 Toll Free: (888) 392-1234 • (727) 584-9600 Fax: (727) 584-9602 • Email: medrx@medrx-usa.com

#### MedRx's Authorized Representative in Europe

(Regulatory affairs only) Emergo Europe, Molenstraat 15 2513 BH The Hague, The Netherlands Tel: (31) (0) 70 345-8570 • Fax: (31) (0) 70 346-7299

## Introduction

Hearing Instrument Testing (HIT) measures the hearing instrument response in a 2 cc coupler in the test chamber. The coupler response is then compared to the manufacturer specification to ensure quality performance or to detect possible malfunctions of the hearing instrument.

This system follows the ANSI S3.22-2003 and IEC 60118-7 (2005) standards for hearing aid measurement methods.

#### The Avant Polar HIT supports the following measurements:

| OSPL-90             | Frequency Response     | Input/Output (AGC) | Induction Coil |
|---------------------|------------------------|--------------------|----------------|
| Full on Gain        | Equivalent Input Noise | Battery Current    | Directionality |
| Reference Test Gain | Harmonic Distortion    | Attack/Release     |                |

The AVANT Polar HIT represents a new era of precision Hearing Instrument Testing for your office. Compact yet rugged, this PC-Based system is USB powered and performs all required ANSI and IEC tests. A unique feature of the Polar HIT is a rotating test pad, which allows you to generate polar plots to verify the performance of directional microphones upon delivery and following repairs. This manual will explain the available tests and provide step-by-step instructions for all supported tests.

This manual assumes that the system hardware, software and drivers are installed and working properly. Please refer to the MedRx Avant Polar HIT Installation Manual for assistance.

The scope of this manual is to get you "up and running" with the AVANT Polar HIT System. Please consult the interactive Help System within the software for more detailed information of features and functionality. To access this tool, press the F1 key at any time, or click the Help menu with your mouse.

# The AVANT HIT Software

#### **General Overview**

The AVANT HIT software will either run as a part of the AVANT Software Suite (figure 1), or as a standalone module (figure 2). The AVANT Software Suite can run stand-alone or from NOAH System or the TIMS NOAH-Compatible Office System.

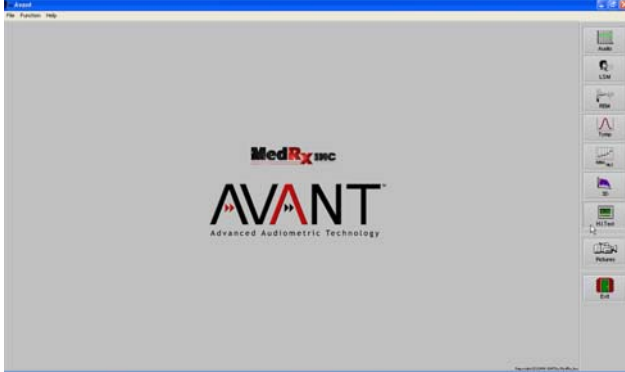

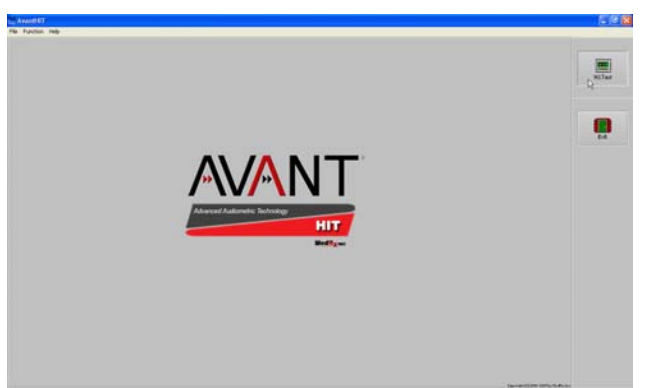

Figure 1 The AVANT Software Suite Main Screen

Figure 2 The AVANT HIT Stand-Alone Main Screen

#### Launching the HIT Software

**Stand Alone** 

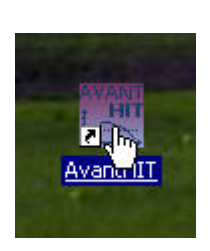

1. Double click the AVANT HIT shortcut on your Windows Desktop

#### NOAH and TIMS

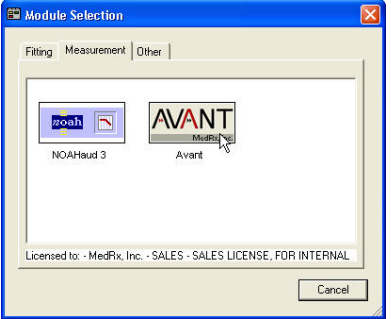

- 1. Launch NOAH
- 2. From the Module Selection screen, double click the AVANT icon

#### Software Options

#### **Basic Options**

The software allows you to set several default options as described below.

| Vertical Grid           | Default Ear: Right 💌        |
|-------------------------|-----------------------------|
| Morizontal Grid         | Plot Curves Width: Medium 👻 |
| Sight                   |                             |
| cine: 50                |                             |
| 5128. J~~               |                             |
| Maintain Plot Ratios    |                             |
| 🔽 Use Plot Antiplicaing |                             |
| V Ose Flot Antialiasing |                             |

The View tab allows you to set the default appearance of the HIT test environment. Values can be changed by using the check boxes and pull-down menus shown above.

|           | Stan          | idard: ANS |   |  |  |
|-----------|---------------|------------|---|--|--|
|           | Average Read  | dings: ਹਿ  |   |  |  |
|           | Smooth        | Plots: 3   | • |  |  |
| Start Swe | eep Frequency | (Hz): 125  | • |  |  |
| ☐ Shov    | v SPL Referen | ce Curve   |   |  |  |

The HIT Tab allows you to select the relevant Standard for your measurements (ANSI S3.22-2003 or IEC 60118-7 2005) as well as the general parameters for your HIT measurements.

#### **Advanced Options**

The Advanced Options screen allows you to configure your system to meet your individual clinical needs. It also provides MedRx Technical Support with tools for helping you troubleshoot problems. Access this screen from the File Menu on the Avant Main Screen as shown to the right.

| <i>ا</i> ک | wantHIT            |
|------------|--------------------|
| File       | Function Help      |
| C          | lear Session Data  |
| P          | rint Setup         |
| P          | age Setup          |
| 0          | ptions             |
| A          | dvanced Options    |
| E          | xit <sup>h</sup> f |

The key features of each tab are described below. For more in-depth information, consult the interactive Help system within the software.

| Advanced Options                           | Σ                |
|--------------------------------------------|------------------|
| General   Audio   DSP   Video              |                  |
| 🔽 Boost Priority During Measurements       | CD-ROM Drive: D: |
| Multiple Monitors                          |                  |
| C Do Not Disconnect from NOAH when Fitting |                  |
| System Information Device Manager          | Language         |
|                                            |                  |
|                                            |                  |
|                                            | OK Cancel Help   |

The General Tab configures the overall Avant HIT environment and behavior with respect to other Windows program, specifically NOAH.

| Capture Buffer Legnth (ms): 100<br>Playback Buffer Length (ms): 100 | FFT Sample Size: 8192  Transforms Per Second: 16 |
|---------------------------------------------------------------------|--------------------------------------------------|
|                                                                     | No Windowing                                     |

The DSP Tab controls how the device handles digital sound. DO NOT change these settings unless instructed by a MedRx Support Engineer.

| Advanced Options |                 |                  |             | ×   |
|------------------|-----------------|------------------|-------------|-----|
| General Audio DS | iP   Video      |                  |             |     |
| Output Device:   | MedRx HIT Audio |                  |             |     |
| Input Device:    | MedRx HIT Audio |                  | <u>•</u>    |     |
| Mixer Device:    | MedRx HIT Audio |                  | •           |     |
|                  |                 |                  |             |     |
|                  |                 | Audio Properties | Audio Mixer |     |
|                  |                 |                  |             |     |
|                  |                 | ОК               | Cancel He   | elp |

Use the Audio Tab to select the proper audio device for your Avant HIT. If necessary, this tab also provides access to the Windows Audio controls.

|                         | ptions                                                |
|-------------------------|-------------------------------------------------------|
| General   Au            | idio   DSP   Video                                    |
| Otoscope                | Input                                                 |
| Device:                 | Not Available                                         |
|                         | Source Format Adjust                                  |
|                         |                                                       |
|                         |                                                       |
|                         |                                                       |
| Alternativ              | e Input                                               |
| - Alternativ<br>Device: | e Input                                               |
| – Alternativ<br>Device: | e Input                                               |
| – Alternativ<br>Device: | e Input<br>Not Available<br>Source Format Adjust      |
| – Alternativ<br>Device: | e Input       Not Available       Source       Format |
| - Alternativ<br>Device: | e Input Not Available Source Format Adjust            |

If your system has a Video Otoscope, this Tab allows you to select the appropriate device driver.

### **Preparing for Testing**

Attaching Hearing Instruments to the Coupler

#### ITE (In The Ear), ITC (In The Canal) and MIC (Mini Canal) Hearing Instruments

- 1. Seal acoustic vents
- 2. Wrap the canal portion of the instrument with a hermetic sealing material such as Bostik Blu-Tack (see Figure 1).
- 3. Align the sound bore with the opening of the ITE coupler adapter. Press the sealing material firmly into the ITE adapter (see figure 2).
- 4. Ensure that the black o-ring is installed in the 2cc coupler and snap the ITE adapter in place (see Figure 3).

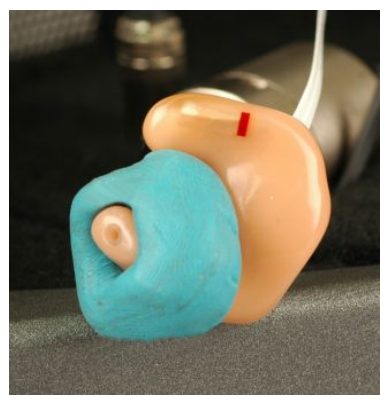

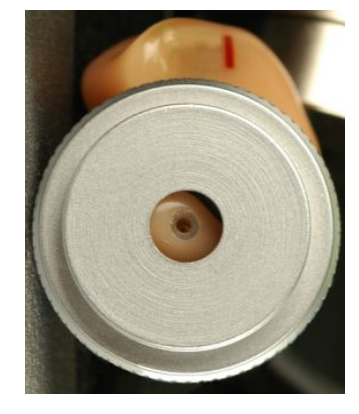

Figure 1

Figure 2

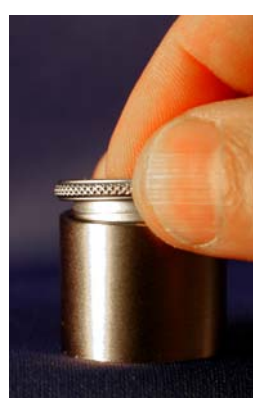

Figure 3

#### **BTE (Behind The Ear) Hearing Instruments**

- 1. Remove earmold from hearing instrument
- 2. Attach ear hook to 20mm long Tygon tube on BTE Coupler Adapter (see Figure 4)
- 3. Snap the BTE Coupler Adapter onto the 2cc Coupler (see Figure 5).

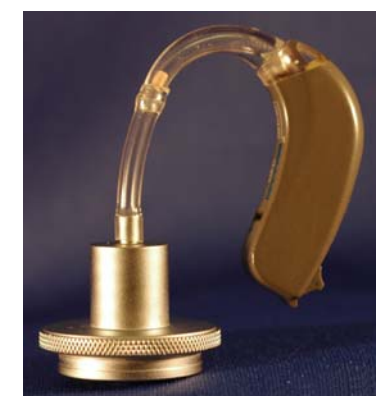

Figure 4

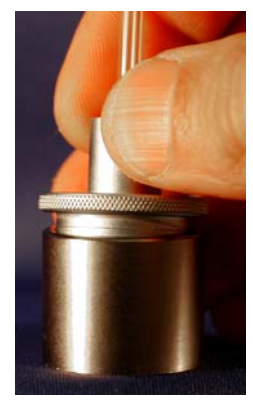

Figure 5

#### Attaching Hearing Instruments to the Coupler (cont.)

#### Hearing Instruments with Button Receivers

- 1. Remove earmold from hearing instrument
- 2. Attach the button receiver to the Coupler Adapter and seal with putty (see Figure 6).
- 3. Snap the Button Receiver Coupler Adapter onto the 2cc Coupler (see Figure 7).

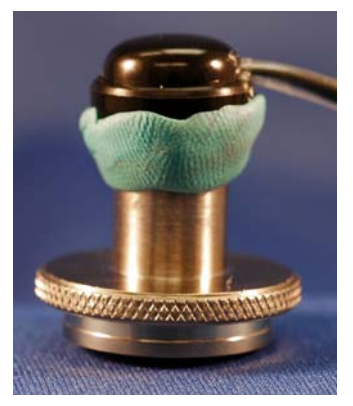

Figure 6

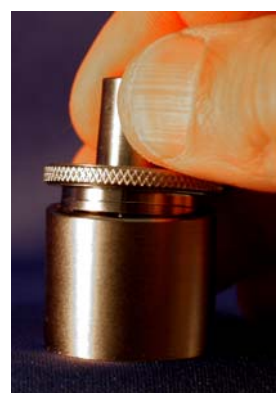

Figure 7

#### Positioning Hearing Instruments to the Test Chamber

The AVANT Polar HIT chamber utilizes two speakers positioned 90<sup>0</sup> apart. When placing hearing instruments in the chamber, it is critical to align them so the primary hearing instrument microphone is perpendicular to the grille of the primary speaker. The Primary Speaker is on your right. Proper positioning for ITE, BTE and Body Worn hearing instruments are shown below.

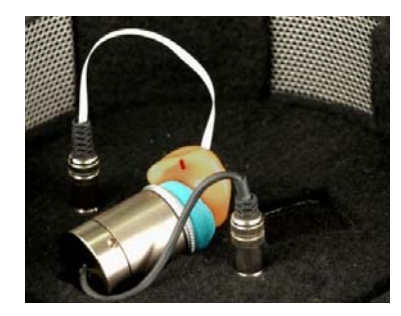

**ITE Hearing Instrument** 

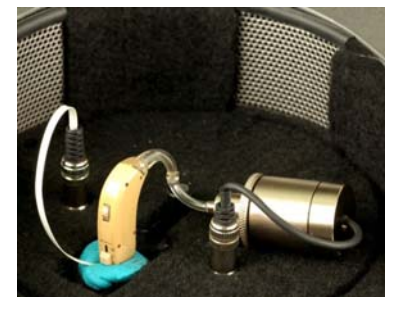

**BTE Hearing Instrument** 

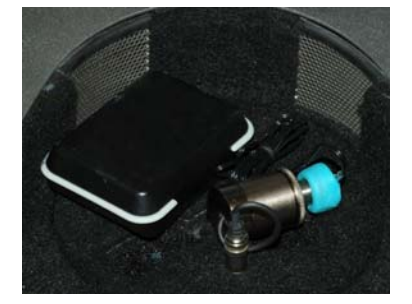

Body Worn Hearing Instrument

Once the instrument is properly placed in the test chamber, turn the power on and close the lid of the chamber. The latch will engage which an audible "click" when the lid is closed properly.

Notes:

- 1. ITE instruments are aligned as if they are being worn and the patient's nose is facing the *Secondary Speaker.*
- 2. BTE instruments are aligned as if they are being worn and the patient's nose is facing the *Primary Speaker.*
- 3. Battery pills are used for ITE and BTE Instruments, but not for Body Worn Instruments.

### Making HIT Measurements

#### General overview

The AVANT Hit software is designed to make the process of making HIT measurements simple. The easiest way to complete them is to use the Auto Test feature.

#### Setting Auto Test Preferences

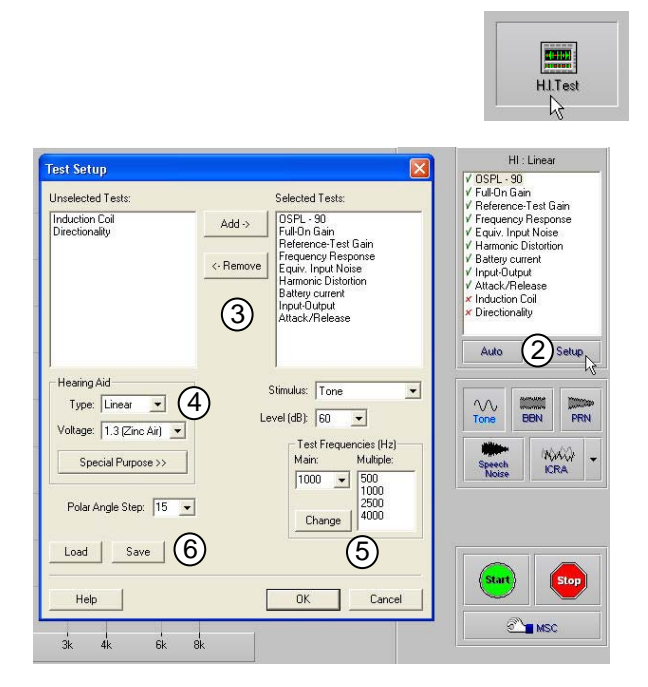

- 1. From the AVANT HIT Main screen, click HI Test
- 2. Click the Setup button below the list of tests
- In the Test Setup Window, add or remove the tests you want to include in your Auto Test battery
- 4. Select the appropriate amplifier and battery type
- 5. Select the test frequencies you wish to use
- 6. Click Save to store your preferred settings
- 7. Click OK to close this window

After setting your default preferences, simply place the hearing instrument into the test chamber as described in the Avant Polar HIT Installation Manual and click the Auto button then click Start.

## **Sample HIT Measurements**

The screenshots below illustrate the Avant Polar HIT representations of the ANSI S3.22-2003 Hearing Instrument Test Battery. The system also supports the IEC 60118-7 2005.

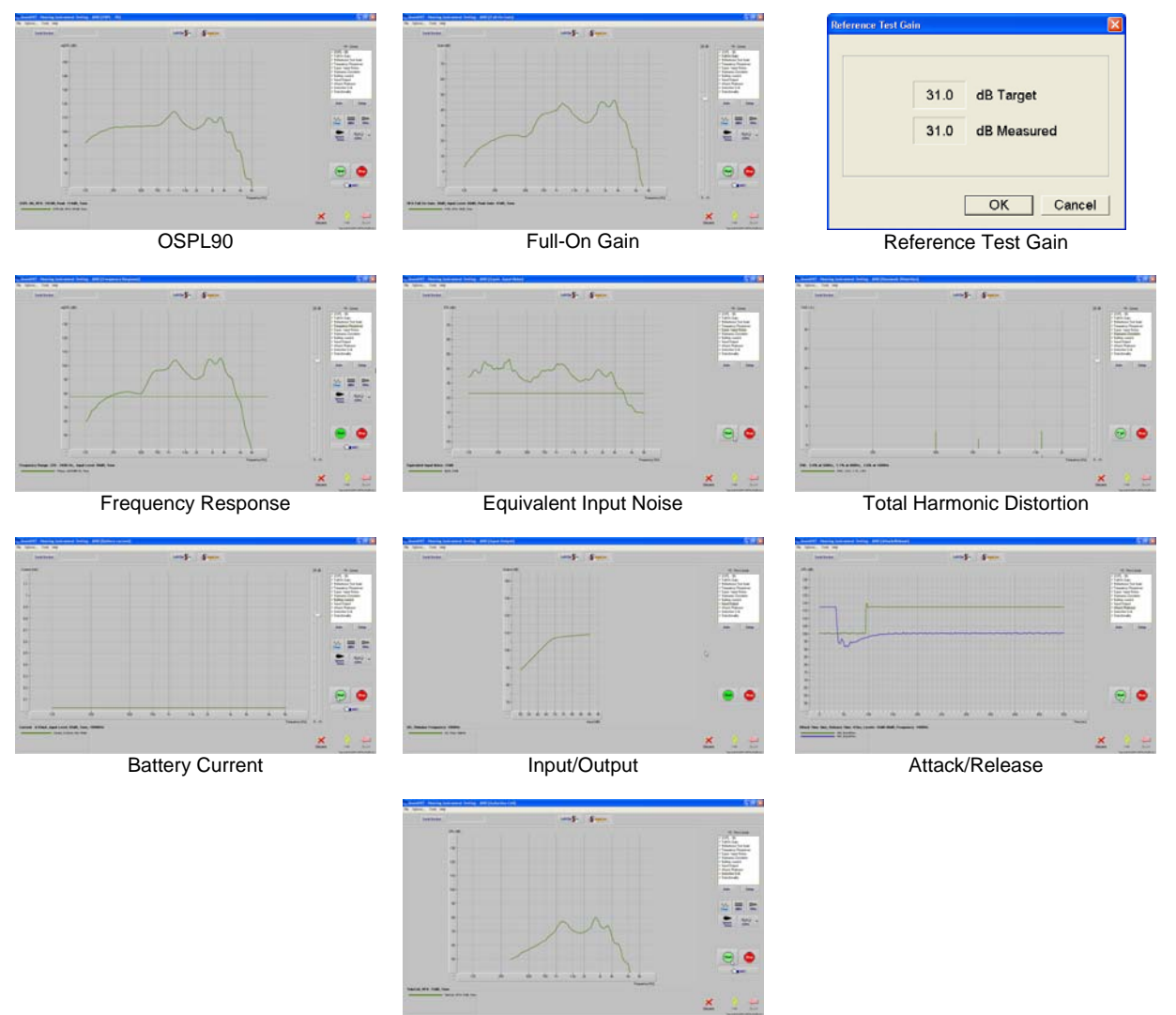

Induction Coil

### Testing Directional Hearing Instruments (Polar Plots)

The Avant Polar HIT is unique in its ability to produce manufacturer-quality Polar Plots in your office. This is accomplished using the Avant Polar HIT software and the unique Rotating Test Pad.

1. Select the Directionality Test from the list on the right of the screen.

2. Click

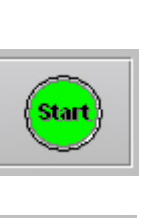

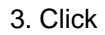

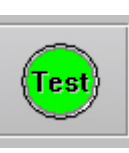

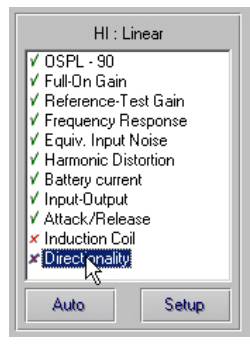

NOTE: During testing, the software will prompt you to rotate the test pad either clockwise or counter-clockwise. Please refer to the figure below for reference.

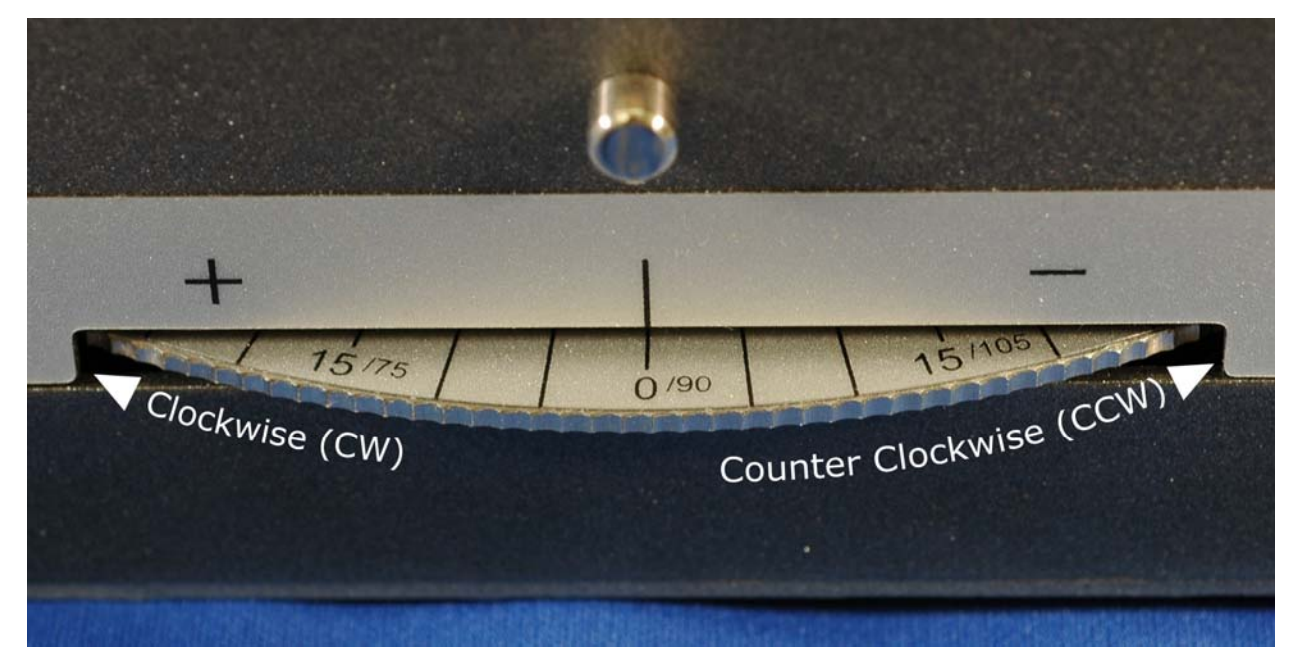

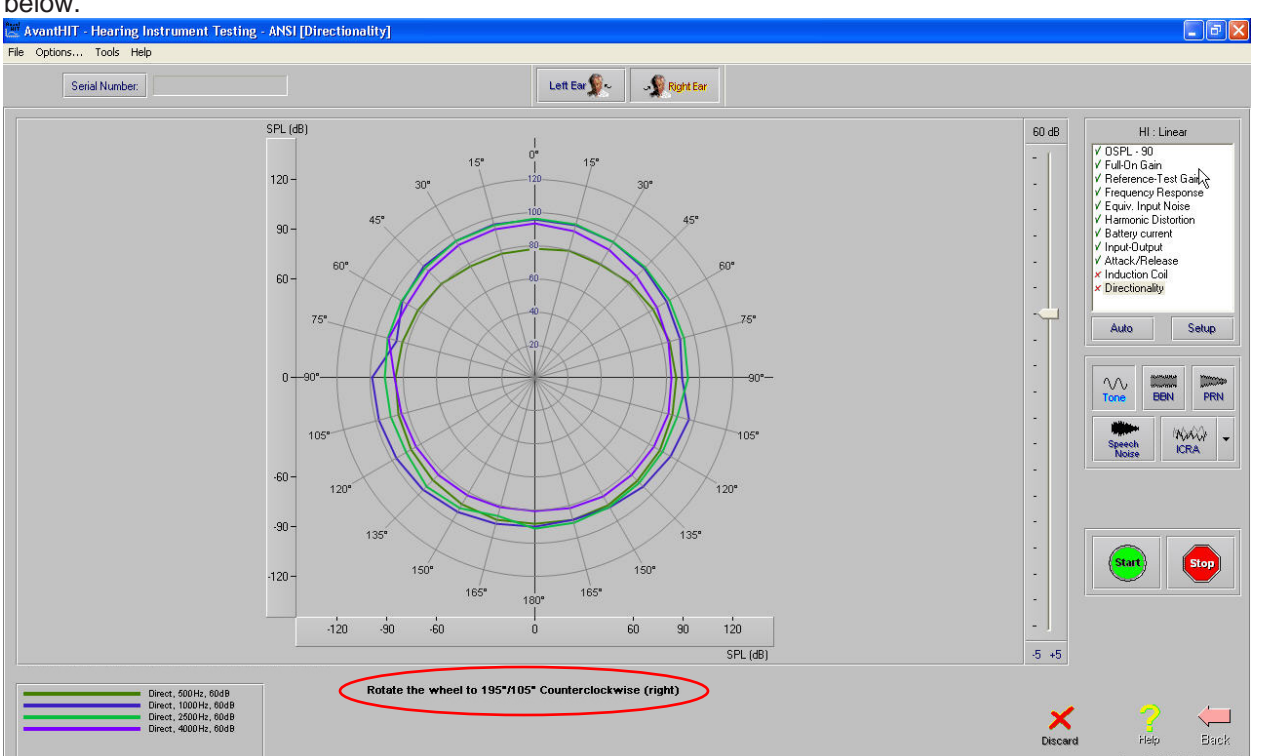

4. Follow the screen prompts (circled in red below) to complete the test. A completed Polar Plot is shown below.

# Printing

The AVANT POLAR HIT software allows you to print tests individually or as a complete multi-test report.

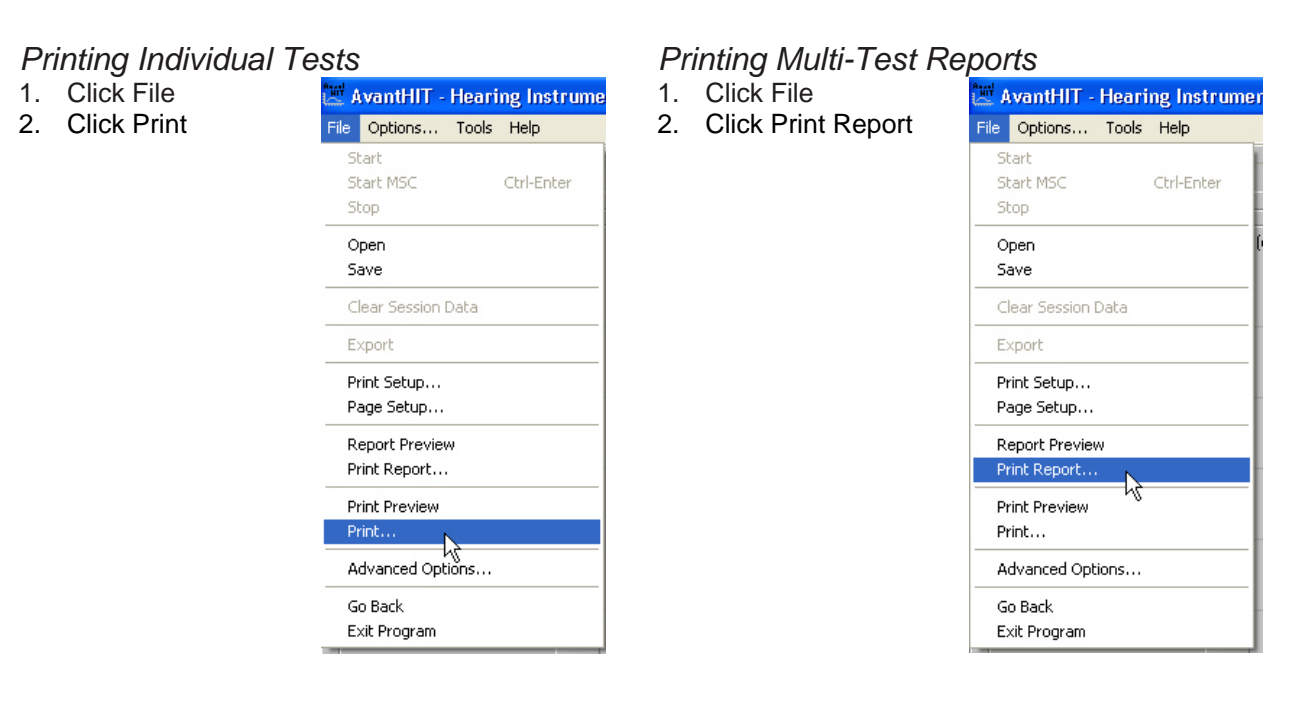

### **Limited Warranty**

MedRx, Inc warrants the AVANT POLAR HIT TM System to be free from defects in material and workmanship for one year from the time of purchase. If this system fails to perform as specified during this period, the purchaser is responsible for calling MedRx at (888) 392-1234. The company's representative will advise the owner to either return specific components or the entire system to:

#### MedRx, Inc. 1200 Starkey Road #105 Largo, FL 33771

MedRx will repair or replace any defective parts, fully test the system and/or components and ship the system promptly back to the owner. There is no cost for this warranty service, provided the system is one year old or less and has not been misused, abused or damaged. Such damage includes, but is not limited to, dropping, exposure to excessive heat greater than 100°F and water/liquid damage.

Repair or replacement of the system as provided under this warranty is the sole and exclusive remedy of the purchaser. MedRx shall not be liable for any consequential or incidental damages, or for breach of any express or implied warranty. Except to the extent of applicable law, any implied warranty, merchantability or fitness of this product is limited to the duration of this warranty.

MedRx will, at its discretion, service and repair out of warranty components at the purchaser's request, charging for parts and labor as necessary.

The limited warranty is deemed void if software or hardware is installed on the AVANT POLAR HIT TM which is not pre-approved by MedRx, Inc. Approved software includes NOAH<sup>™</sup> and HIMSA approved hearing aid manufacturer programming modules for fitting hearing aids.

MedRx, Inc is not responsible for problems resulting from installation of unapproved software or hardware. In the event of unapproved software or hardware installed on the system causing a conflict with the AVANT POLAR HIT TM functions, MedRx will service the problem for a fee to be determined at the time of service.

Consult your MedRx Technical support member for other alternatives for back up.